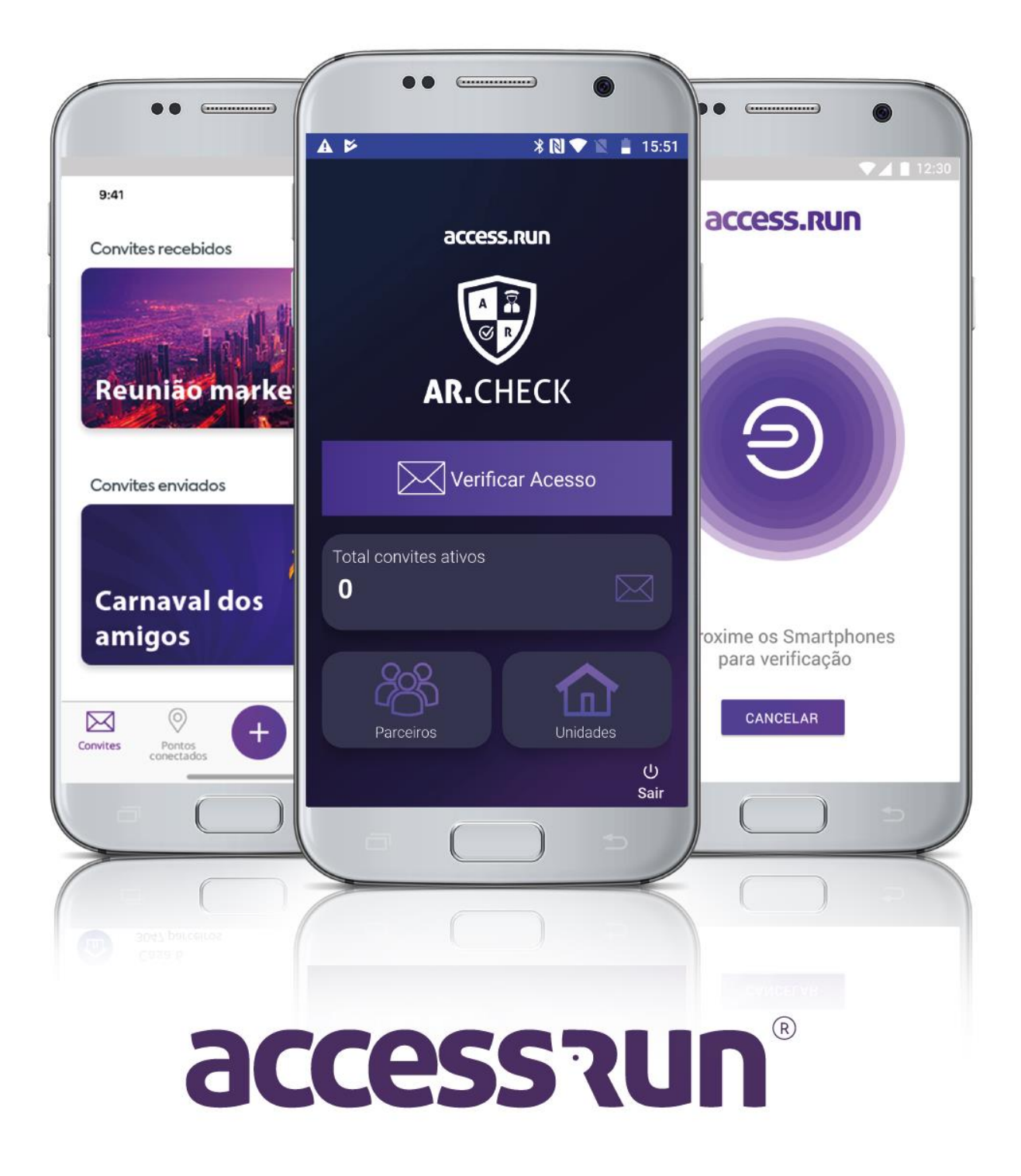

# INDICE

- 1. INTRODUÇÃO
- 2. CONFIGURANDO O AR.CHECK NO PORTAL MANAGER
- 3. PASSO IMPORTANTE CONFIGURAÇÃO NO PORTAL ADMIN
- 4. <u>O APLICATIVO AR.CHECK</u>
  - 4.1. <u>Como liberar um acesso no app AR.Check?</u>
    - 4.1.1. Através de aproximação
    - 4.1.2. <u>Através de convites</u>
- 5. MENU PARCEIROS
- 6. MENU UNIDADES

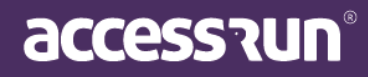

#### 1. INTRODUÇÃO

Seja bem-vindo(a) ao manual do Ar.Check, o app de dupla verificação da Access.Run. Pensado para quem não dispensa o atendimento humanizado, o Ar.Check funciona como o ATS móvel, autorizando entradas e saídas, validando listas de convidados, entre outras funcionalidades.

Neste manual, você aprenderá como configurar o Ar.Check através do Portal Manager, e também como utilizar o aplicativo. Vamos lá?

Boa leitura!

## 2. Configurando o Ar.Check no Portal Manager

Primeiramente, é preciso selecionar a conta na qual irá configurar o uso do Ar.Check, para isso faça login no Portal Manager e siga os passos a seguir:

PASSO 1: Clique em Cadastros e depois em Conta.

**PASSO 2** : Selecione a conta na qual o Ar.Check será configurado. Se for preciso, pesquise na barra de busca pelo nome da conta.

| Access.Run                    | ≡  |                                           |             |                |           |          |              |                   |
|-------------------------------|----|-------------------------------------------|-------------|----------------|-----------|----------|--------------|-------------------|
| n Home 🗸                      |    | Contas                                    |             |                |           |          |              |                   |
| 🕼 Cadastros 🗸 🗸               |    | Adicionar                                 |             |                |           |          |              |                   |
| Empresas     Contas           |    | Dados da Conta                            |             |                |           |          |              |                   |
| Modelos ATS                   |    | Unidade                                   | Responsável | In             | ntegrador |          | Distribuidor |                   |
| • ATS                         |    |                                           |             |                |           |          |              |                   |
| Usuários     Perfil de Acesso |    |                                           |             |                |           |          |              | Q Buscar Q Limpar |
| Tipos de Ponto Acesso         |    |                                           |             |                |           |          |              |                   |
| PASSO 3: A<br>clique no íco   | ٩p | ós encontrar a cont<br>le <b>Editar</b> . | ta,         | Cidade         |           | Estado   | País         | Ações             |
|                               |    |                                           |             | Porto<br>Velho |           | Rondônia | Brasil       | <b>B</b>          |
|                               |    |                                           |             |                |           |          |              |                   |
|                               |    |                                           |             |                |           |          | ac           | Cessaur           |

| ova Conta                                                             |                                      |                        |                           |
|-----------------------------------------------------------------------|--------------------------------------|------------------------|---------------------------|
| Dados Gerais Super Unidade Parceir                                    | ro Responsável Usuário Admin Unidade | s Pontos de Acesso ATS |                           |
| ados da Conta                                                         |                                      |                        |                           |
| Empresa Responsável *                                                 | Distribuidor *                       | Integrador *           | Aplicação para Importação |
| Distribuidora Mkt                                                     | Distribuidora Mkt                    | Integrador Mkt         | • • •                     |
|                                                                       |                                      |                        |                           |
| Salvar Cancelar                                                       |                                      |                        |                           |
| sww <sup>cancelar</sup><br><u>SO 4:</u> Será preci<br>Check Para isso | so criar um ponto o                  | de acesso exclusivo    | para                      |

|                         | Responsável Usuário Admin Unidades Pontos de Acesso | D ATS                             |   |
|-------------------------|-----------------------------------------------------|-----------------------------------|---|
| Adicionar novo ponto de | acesso                                              |                                   |   |
| Nome *                  | Unidade *                                           | Tipo *                            |   |
| Ar.Check                | Edifício Mkt                                        | <ul> <li>Porta Interna</li> </ul> | ٣ |
| Descrição               |                                                     |                                   |   |

PASSO 5: Preencha os campos:

- 5.1. Nomeie o **ponto de acesso**. Sugerimos colocar o nome "Ar.Check", para facilitar a identificação;
- 5.2. Selecione para qual Unidade o Ar.Check irá validar o movimento;
- 5.3. Selecione o Tipo;
- 5.4. Termine clicando em **Salvar**.

Pronto! Agora é o momento de configurar na aba ATS.

PASSO 6: Na aba ATS, clique em Adicionar.

PASSO 7: Marque a checkbox Usado no Ar.Check.

| Implantar novo ATS |                     |
|--------------------|---------------------|
| Serial *           | Q Usado no AR.CHECK |
|                    | accessaur           |

Por não se tratar de um ATS físico, pularemos a sessão Dados do ATS.

Ao final da página, na sessão Dados de Instalação, preencha os campos.

PASSO 8: Na sessão Dados de Instalação, selecione a Unidade;

- 8.1. Selecione o ponto de acesso criado anteriormente;
- 8.2. Nomeie o equipamento de acesso.

Atenção! Será preciso configurar um equipamento para entrada e outro para a saída, por isso, sugerimos que o primeiro seja nomeado como "Ar.Check Entrada".

8.3. Selecione o modo de uso, nesse caso, selecione Entrada.

8.4. Clique em Salvar.

| oservação: Co     | m o Ar.Check não é           | possível configurar com o moc        | lo de uso |
|-------------------|------------------------------|--------------------------------------|-----------|
| ntrada/Saída.     |                              |                                      |           |
|                   |                              |                                      |           |
|                   |                              |                                      |           |
|                   |                              |                                      |           |
|                   |                              |                                      |           |
| dos da Instalação |                              |                                      | -         |
|                   |                              |                                      |           |
| Unidade *         | Ponto de acesso *            | Equipamento de acesso *              |           |
| Edifício Mkt      | <ul> <li>Ar.Check</li> </ul> | <ul> <li>Ar.Check Entrada</li> </ul> |           |
|                   |                              |                                      |           |
| Modo de uso *     | -                            |                                      |           |
| chuada            |                              |                                      |           |
|                   |                              |                                      |           |
|                   |                              |                                      |           |
|                   |                              |                                      |           |
|                   |                              |                                      |           |
|                   |                              |                                      |           |

**PASSO 9**: Repita o processo do Passo 8, porém, ao invés de ser um equipamento de Entrada, será um de Saída.

- 9.1. Nomeie o equipamento de acesso, "Ar.Check Saída";
- 9.2. Selecione o modo de uso, nesse caso, selecione Saída;
- 9.3. Clique em Salvar.

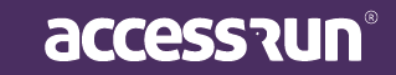

| Inidade *     | Ponto de acesso * | Equipamento de acesso *            |  |
|---------------|-------------------|------------------------------------|--|
| Edifício Mkt  | • Ar.Check        | <ul> <li>Ar.Check Saída</li> </ul> |  |
| Aodo de uso * |                   |                                    |  |
| Saída         | Ŧ                 |                                    |  |

Salvar Cancelar

Muito bem! Estamos quase lá!

Agora, será preciso criar um usuário para o Ar.Check.

Para criar um novo usuário para o Ar.check, clique na aba Usuário Admin.

PASSO 10: Na aba Usuário Admin, clique em Adicionar;

Atenção! O usuário do Ar.Check é o mesmo que o do Portal Admin, portanto, caso a pessoa já possua, NÃO é necessário criar um novo! Salvo os casos em que os acessos precisem ser liberados para subunidades. Nesse caso, é importante se atentar para a Unidade em que esse usuário está criado, pois ele só conseguirá liberar acesso para a Unidade ou Subunidade em questão.

| Nome                                   |                     | Email |                             | Tipo de documento |                | Documento |              | Unidade |                 |
|----------------------------------------|---------------------|-------|-----------------------------|-------------------|----------------|-----------|--------------|---------|-----------------|
|                                        |                     |       |                             | TODOS             | *              |           |              | TODOS   |                 |
|                                        |                     |       |                             |                   |                |           |              | ٩       | Filtrar 🥒 Limpa |
| d                                      | Nome                |       | Email                       |                   | Documento      |           | Unidade      |         | Ações           |
| 126224                                 | Cauê Eduardo Duarte |       | caueeduardoduarte-88@freita | sepozzatti.com.br | RG - BR: 18354 | 7299 ssp  | Edifício Mkt |         | <b>đ</b>        |
| 126227                                 | Lorrayne            |       |                             |                   | CPF - BR:      |           | Edifício Mkt |         | <b>e</b>        |
| 126228                                 | Sarah               |       |                             |                   |                |           | Edifício Mkt |         | <b>e</b>        |
| 126248                                 | Cauê Eduardo Duarte |       | caueeduardoduarte-88@freita | sepozzatti.com.br | RG - BR: 18354 | 7299 ssp  | Cofre        |         | <b>e</b>        |
| 4 de 4 Registros                       |                     |       |                             |                   |                |           |              |         |                 |
| <u> </u>                               |                     |       |                             |                   |                |           |              |         |                 |
| ······································ |                     |       |                             |                   |                |           |              |         |                 |

10.1. Selecione para qual Unidade ou Subunidade Ar.check irá liberar o acesso;

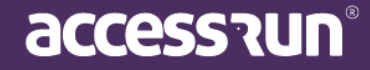

- 10. 2. Identifique a pessoa que irá logar no Ar.check selecionando o Parceiro;
- 10.3. Crie um login, uma senha, selecione qual o **Perfil de Usuário** ele irá possuir 10.4. Por fim, clique em **Salvar**.

| I | Parceiro *                            |                                                                                                    |                                                                                  |
|---|---------------------------------------|----------------------------------------------------------------------------------------------------|----------------------------------------------------------------------------------|
| Ŧ | Enzo Nathan Dos Santos                | •                                                                                                    |                                                                                  |
| I | Login *                               |                                                                                                    |                                                                                  |
|   |                                       |                                                                                                    |                                                                                  |
| ę | Senha Padrão *                        |                                                                                                    |                                                                                  |
| • |                                       |                                                                                                    |                                                                                  |
|   |                                       |                                                                                                    |                                                                                  |
|   |                                       |                                                                                                    |                                                                                  |
|   |                                       |                                                                                                    |                                                                                  |
|   | • • • • • • • • • • • • • • • • • • • | Parceiro *       Image: Constraint of the second second secon | Parceiro *         Enzo Nathan Dos Santos         Login *         Senha Padrão * |

# 3. ATENÇÃO: Esse passo deve ser feito no PORTAL ADMIN.

**PASSO 11:** Caso você não possua o acesso ao Portal Admin da Unidade, comunique ao Administrador para a realização deste último passo.

É preciso habilitar o Perfil de Acesso para o uso do AR.Check.

#### **No Portal Admin:**

11.1. Clique no menu Sistema, e depois em Perfis de Acesso.

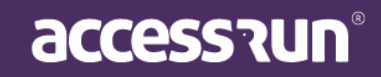

|                                                                                                    | =                                                       |                               |                                                    | Condomínio Teste                                                                                                    |
|----------------------------------------------------------------------------------------------------|---------------------------------------------------------|-------------------------------|----------------------------------------------------|----------------------------------------------------------------------------------------------------|
|                                                                                                    | 📀 Você está em Pe                                       | erfis de acesso               |                                                    |                                                                                                    |
| Ana Luiza                                                                                                    |                                                         |                               |                                                    |                                                                                                    |
|                                                                                                    | Cadastro de Per                                         | fil de Acesso                 |                                                    | + Adicionar                                                                                                    |
| Dashboard                                                                                                    | Buscar por:                                             |                               |                                                    |                                                                                                    |
| Pessoa movimento                                                                                                    | Selecione                                               |                               | Descrição<br>v                                     |                                                                                                    |
| B Dashboard visitas                                                                                                    |                                                         |                               |                                                    |                                                                                                    |
|                                                                                                    |                                                         |                               |                                                    |                                                                                                    |
| 🕈 Unidades 🗸 🗸                                                                                                    |                                                         |                               |                                                    | Q Filtrar                                                                                                    |
| Tunidades V<br>Parceiros V                                                                                                    |                                                         |                               |                                                    | <b>Q</b> Filtrar                                                                                                    |
| Unidades                                                                                                    | ID +                                                    | Unidade +                     | Descrição -                                        | Q Filtrar d' Limpar                                                                                                    |
| Unidades  V Parceiros  Reservas  V                                                                                                    | ID +<br>8                                               | Unidade +                     | Descrição -<br>Unit Admin                          | Q Filtrar<br>Ações<br>Q                                                                                                    |
|                                                                                                    | ID -<br>8<br>13                                         | Unidade ~                     | Descrição -<br>Unit Admin<br>Admin                 | Q Filtrar ✓ Limpar Ações Q Q                                                                                                    |
|                                                                                                    | 10 +<br>8<br>13<br>40                                   | Unidade +<br>Condomínio Teste | Descrição -<br>Urait Admin<br>Admin Ceste          | Q Filtrar Ações Q Q Q Q Q Q Q Q Q Ø Ø                                                                                                    |
| Inidiades     Vindiades     Parceiros     Parceiros     Contail     Reservas     Social     Vindiades     Relatórios     Vindiades                                                                                                    | 10 +<br>8<br>13<br>40<br>1 - 3 de 3 registros           | Unidade +<br>Condomínio Teste | Descrição -<br>Urait Admin<br>Admin<br>Admin Teste | Q Filtrar Ações Q Q Q Q Q Q Q Q Q Q Ø Î                                                                                                    |
| Unidades     Variades     Parceiros     Parceiros     C     Aeservas     Social     C     Relatórios     Sistema     C                                                                                                    | 10 -<br>8<br>13<br>40<br>1-3 de 3 registros             | Unidade ~<br>Condomínio Teste | Descrição -<br>Urait Admin<br>Admin<br>Admin Teste | Q Filtrar Ações Q Q Q Q Q Q Q Q C D D <pd< p=""> <pd< p=""> <pd< p=""> <pd< p=""> <pd< p=""> <pd< p=""> <pd< p=""> <pd< p=""> <pd< p=""></pd<></pd<></pd<></pd<></pd<></pd<></pd<></pd<></pd<> |
| Unidades  Parceiros  Reservas  Construit  Reservas  Construit  Construit  Con | ID -<br>8<br>13<br>40<br>1 - 3 de 3 registros<br>e 1 -> | Unidade ~                     | Descrição -<br>Urait Admin<br>Admin<br>Admin Teste | Q Filtrar Ações Q Q Q Q Q Q Q Ø Î Î                                                                                                    |
| Inidades     Valades     Valades     Valades     Valades     Valades     Valades     Valades     Valades     Valades     Valades     Valades     Valades     Valades     Valades                                                                                                    | 10 -<br>8<br>13<br>40<br>1 - 3 de 3 registros<br>( 1 )  | Unidade ~                     | Descrição -<br>Ureit Admin<br>Admin<br>Admin Teste | Q Filtrar<br>Ações<br>Q<br>Q<br>Q<br>Q<br>Q<br>Q<br>C<br>Ø ₪                                                                                                    |

11.2. Crie um novo Perfil de acesso clicando em Adicionar novo perfil de acesso.

|                                 | =                             |                                                                                                    |                        | 谢 Edifício Mi          |
|---------------------------------|-------------------------------|----------------------------------------------------------------------------------------------------|------------------------|------------------------|
| Cauê Eduardo Duarte             | Você está em Perfil de acesso |                                                                                                    |                        |                        |
|                                 | Cadastro de Perfil de Acesso  |                                                                                                    |                        |                        |
| Dashboard                       | The late of the               | Burnel of a la                                                                                                    |                        |                        |
| 🖵 Pessoa movimento              | Selecione                     | v vestica vestica vest |                        |                        |
| Dashboard visitas               | Selecionar tudo               |                                                                                                    |                        |                        |
| 🖶 Unidades 🗸 🗸                  | Perfil de Acesso              | Tipo de Comunicação                                                                                                    | Parceiros              | Unidades Reserváveis   |
| 😤 Parceiros 🗸 🗸                 | Ret-                          |                                                                                                    |                        |                        |
| 🖻 Acesso manual 🗸 🗸             |                               |                                                                                                    | - Char                 |                        |
| A Reconstruction                | - Pesquisar                   | Excluir                                                                                                    | Excluir                |                        |
|                                 | L Alterar                     | 🖾 Pesquisar                                                                                                    | U Pesquisar            | 🖾 Pesquisar            |
| 😒 Social 🗸 🗸                    | Excluir                       |                                                                                                    | Relatório de parceiros |                        |
| 📶 Relatórios 🗸 🗸                | Movimentos                    | Unidades                                                                                                    | Acesso Manual          | Acessos Compartilhados |
| Sistema                         | E actual de construction      | Entre                                                                                                    |                        | Betty                  |
| Unidades superiores             | Relatorio de movimentos       | 🗆 Criar                                                                                                    | Criar pre-liberações   | Criar                  |
| <ul> <li>Usuários</li> </ul>    | Visualizar Movimento Completo | Excluir                                                                                                    | Criar Liberação        | Excluir                |
| Alterar senha                   | 🔲 Listar Movimento            | E Pesquisar                                                                                                    | E Pesquisar            | Pesquisar              |
| Perfis de acesso     Importação | 🗎 Visualizar Último Movimento |                                                                                                    | 🗐 Cria Parceiro        |                        |
| 🕞 Sair                          | Usuário                       | Parâmetros de Acesso                                                                                                    | Unidades Superiores    | Categorias             |

11.3. Selecione a **Unidade,** crescente uma Descrição, caso necessário.

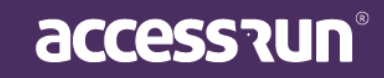

11.4. Marque as opções de acordo com a necessidade da pessoa que utilizará o AR.Check.

11.5. Dentre as opções marcadas, é essencial que marque a opção Autorizar Convites (Ar.Check).

11.6. Finalize, clicando em **Salvar**.

| Convites                      |
|-------------------------------|
| Autorizar Convites (Ar.Check) |
| Visualizar Convite Completo   |
| Listar Convite                |
|                               |

# PARABÉNS! O Ar.Check foi configurado!

Agora, aprenda como utilizar o aplicativo AR.Check.

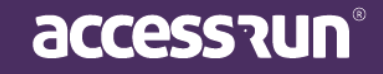

# 4.0 APLICATIVO AR.CHECK

O AR.Check é o app de dupla verificação da Access.Run, com ele você poderá liberar acessos através da aproximação do seu smartphone com o do visitante. Além disso, poderá verificar convites, anexar fotos e documentos e completar cadastros.

O AR.Check também pode ser utilizado com um ATS (Active Terminal Sensor), autorizando entradas e saídas, porém de forma humanizada.

Tudo isso com a praticidade e segurança da tecnologia Access.Run. Aproveite!

Boa leitura!

#### 4.1. Como liberar um acesso no app Ar.Check?

Existem algumas possibilidades de liberação através do AR.Check, confira:

4.1.1. Através da aproximação

Atenção! O smartphone que for utilizado para a leitura de outros smartphones deverá conter tecnologia NFC (Near Field Communication).

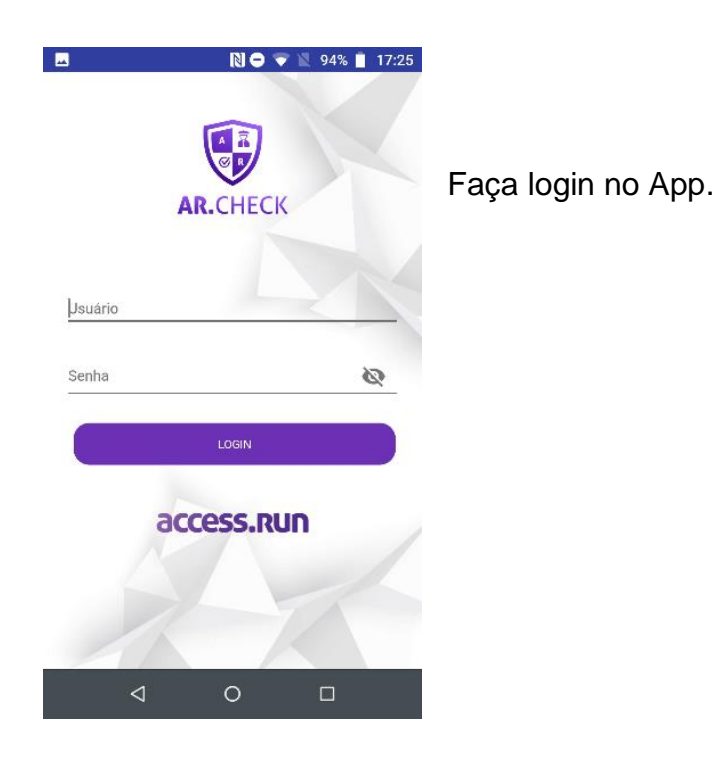

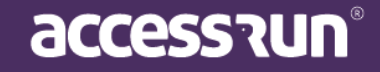

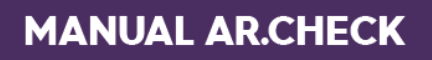

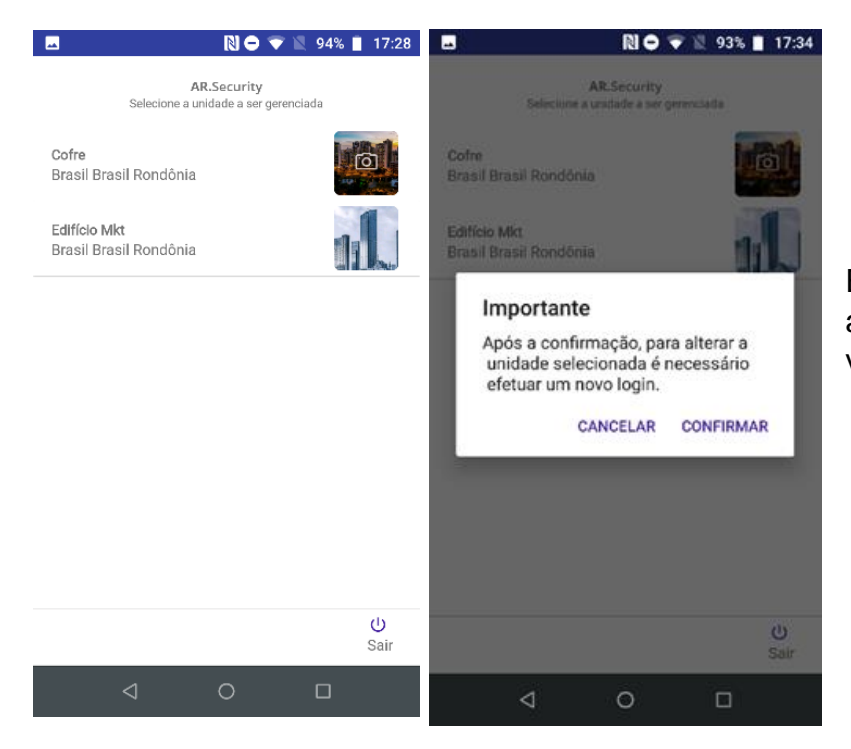

Escolha a **Unidade** na qual o app registrará o acesso que verificar.

Atenção! Para selecionar uma Unidade diferente, será preciso "deslogar" do aplicativo e "logar" novamente para selecionar outra unidade.

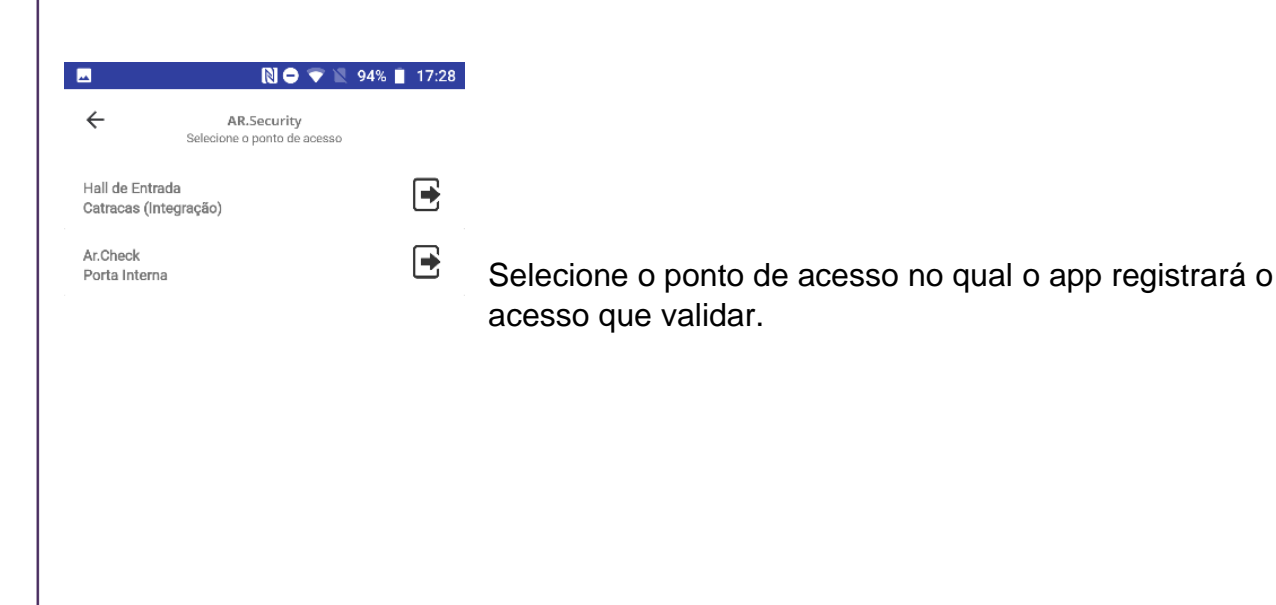

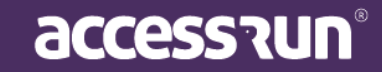

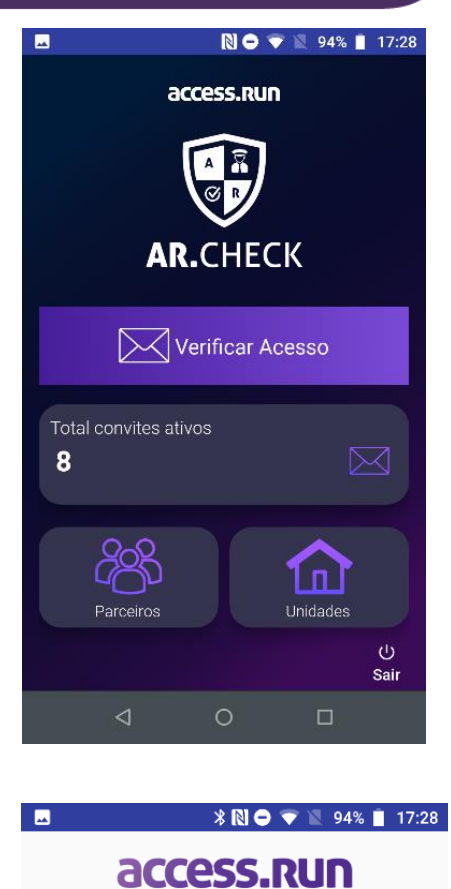

Pronto! Essa é a tela inicial do aplicativo. Clique em **Verificar Acesso** e <u>aproxime o seu smartphone ao</u> <u>smartphone do visitante.</u>

Você também poderá aproximar o seu smartphone de outros dispositivos como smart cards, chaveiros, pulseiras e tags.

Aguarde que o aplicativo faça a leitura do acesso.

Aproxime os Smartphones para verificação

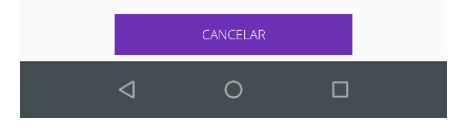

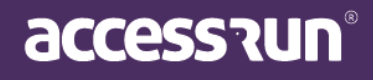

| MANOAL AR.CHECK                     |                               |                                                                                                    |
|-------------------------------------|-------------------------------|----------------------------------------------------------------------------------------------------|
| ■ <b>N O ▼ N</b> 94% <b>1</b> 7:29  | ► 94% ■ 17:29                 | O visitante foi identificado!<br>Agora ao final dessa tela,                                                  |
|                                     | Selecione   Registro          | faça a checagem dos dados<br>ou edição deles, como foto e<br>dados pessoais e clique em<br><b>Continuar.</b> |
|                                     | Tipo Documento Documento      |                                                                                                    |
| Nome<br>Henry Raimundo Carvalho     | CPF - BR 097.933.642-20       | Nessa tela, é possível<br>atualizar dados, anexar ou                                                         |
|                                     | Imagens anexas                | lirar uma nova loto de perm e                                                                                |
| Telefone                            |                               | registrar documentos.                                                                                        |
| **********2789                      |                               |                                                                                                    |
| E-mail                              |                               |                                                                                                    |
| henryraimundocarvalho@kaynak.com.br |                               |                                                                                                    |
| Data Nascimento                     |                               |                                                                                                    |
| 05/07/1989                          | ĨO]                           |                                                                                                    |
|                                     |                               |                                                                                                    |
| Selecione   Registro                | CANCELAR CONTINUAR            |                                                                                                    |
|                                     |                               |                                                                                                    |
|                                     |                               |                                                                                                    |
| N • • N • 92% 17:37                 |                               |                                                                                                    |
| Registrar Acesso                    |                               |                                                                                                    |
| Regional Accesso                    |                               |                                                                                                    |
|                                     | Registre se e um acesso de er | itrada ou de salda.                                                                                          |
| Entrada Saída                       |                               |                                                                                                    |
|                                     |                               |                                                                                                    |
|                                     |                               |                                                                                                    |
|                                     |                               |                                                                                                    |
|                                     |                               |                                                                                                    |
|                                     |                               |                                                                                                    |
|                                     |                               |                                                                                                    |
| ×                                   |                               |                                                                                                    |
| Cancelar                            |                               |                                                                                                    |
|                                     |                               |                                                                                                    |
|                                     |                               |                                                                                                    |
|                                     |                               |                                                                                                    |
|                                     |                               |                                                                                                    |

DC

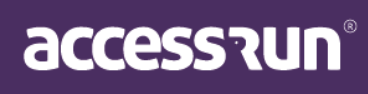

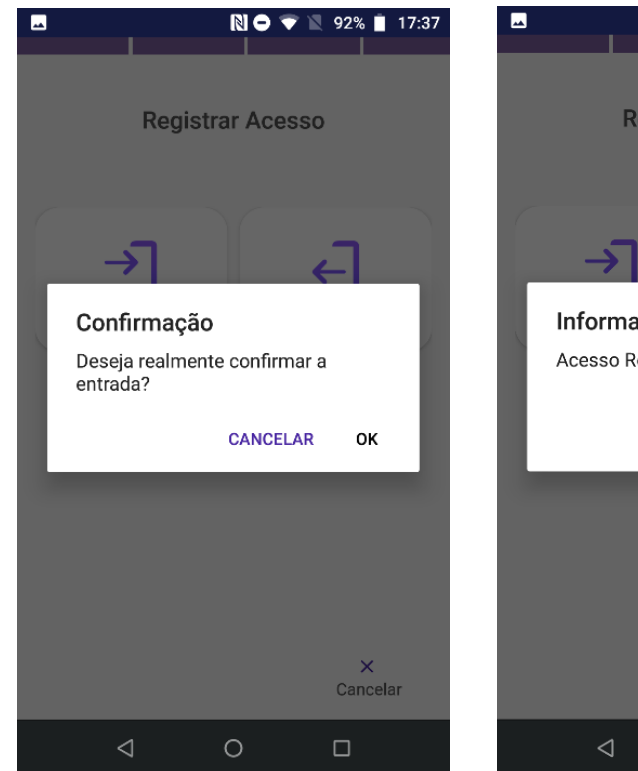

Registrar Acesso
Informação
Acesso Registrado com Sucesso!
CONFIRMAR
X
Cancelar

Confirme o seu registro clicando em **OK**.

Termine o registro clicando em **Confirmar**.

#### Pronto! O Acesso foi registrado!

#### 4.1.2. Através de convites

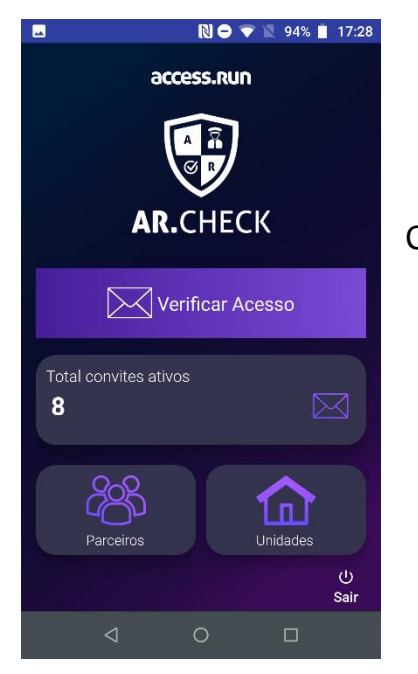

Clique em Total convites ativos.

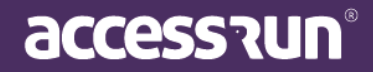

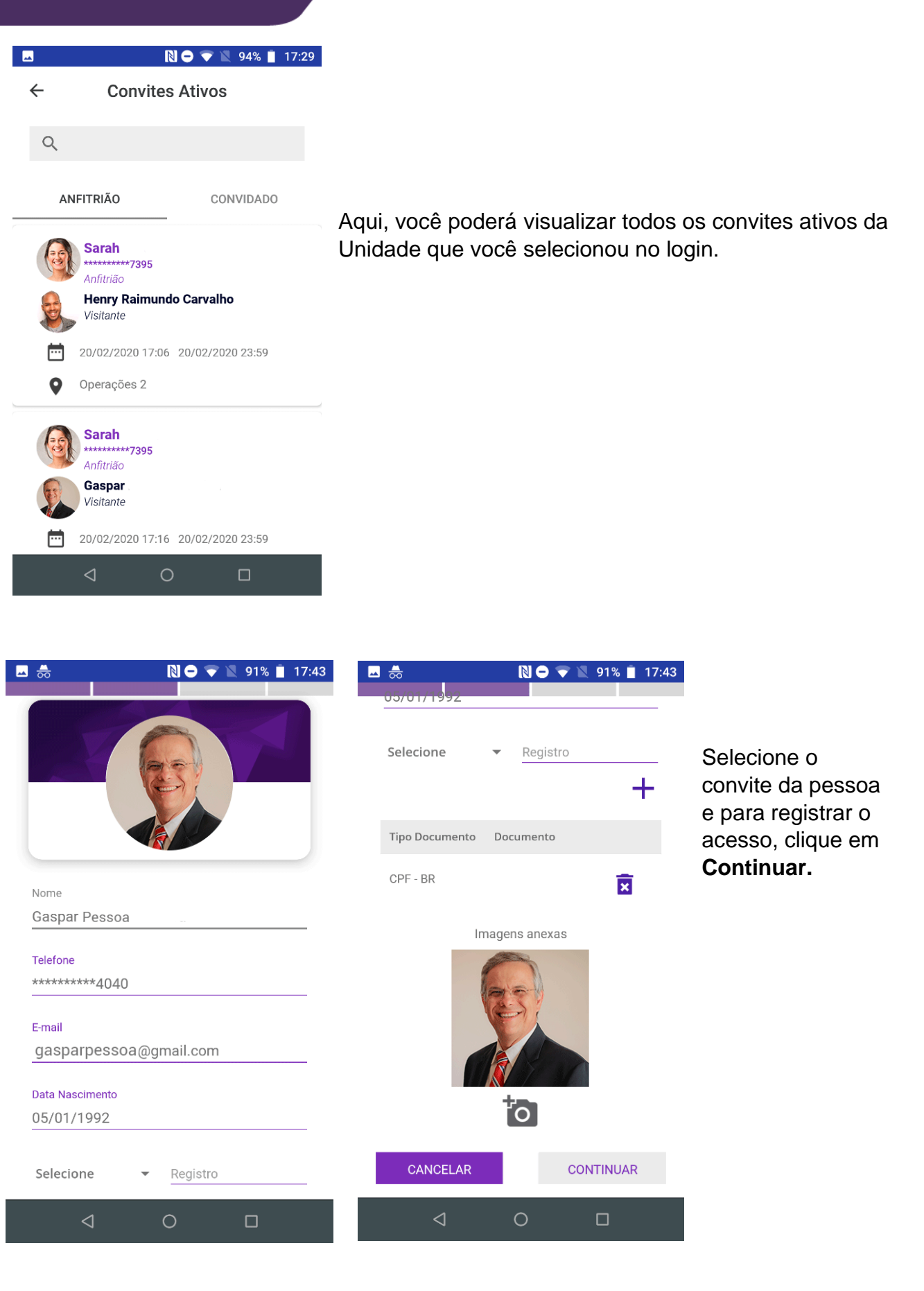

accession

🗖 😁

🔊 🗢 マ 🖹 90% 📋 17:48

#### Informações do veículo

| Placa             |                                                                                                    |
|-------------------|----------------------------------------------------------------------------------------------------|
| цик-6767          | Ao liberar por convite, é pos                                                                                                    |
| Marca             | veículo caso seja a liberação                                                                                                    |
|                   | Preencha as informações e                                                                                                    |
| Nodelo            | Face pages é apaienal. Cas                                                                                                    |
|                   | não seja necessário registra                                                                                                    |
| Branca            | clicar em Continuar.                                                                                                    |
|                   |                                                                                                    |
| Observações       |                                                                                                    |
|                   |                                                                                                    |
|                   |                                                                                                    |
| RECUSAR CONTINUAR |                                                                                                    |
|                   | _                                                                                                    |
| < 0 □             |                                                                                                    |
|                   | -                                                                                                    |
|                   |                                                                                                    |
|                   |                                                                                                    |
|                   |                                                                                                    |
|                   | 17:48 🖪 🌧 🔊 🖗 🔍 90% 🖿                                                                                                    |
|                   | 17:48 🗖 📩 🔊 🔊 🔊 90% 🗎                                                                                                    |
| Registrar Acesso  | 17:48                                                                                                    |
| Registrar Acesso  | 17:48 🖻 💩 🔊 ♥ ♥ № ♥ 90% 🗈<br>Registrar Acesso                                                                                      |
| Registrar Acesso  | 17:48<br>■                                                                                                    |
| Registrar Acesso  | 17:48<br>■                                                                                                    |
| Registrar Acesso  | 17:48                                                                                                    |
| Registrar Acesso  | 17:48<br>■                                                                                                    |
| Registrar Acesso  | 17:48<br>■                                                                                                    |
| Registrar Acesso  | 17:48<br>■                                                                                                    |
| Registrar Acesso  | 17:48                                                                                                    |
| Registrar Acesso  | 17:48<br>■                                                                                                    |
| Registrar Acesso  | 17:48  Registrar Acesso  Informação Convite confirmado com sucesso! C convidado já pode acessar o toten! CONFIRMA                  |
| Registrar Acesso  | 17:48  Registrar Acesso  Informação Convite confirmado com sucessol O convidado já pode acessar o toten! CONFIRMA  Liberar         |
| Registrar Acesso  | 17:48  Registrar Acesso  Informação Convite confirmado com sucesso! O convidado já pode acessar o toten! CONFIRMA  CONFIRMA        |
| Registrar Acesso  | 17:48  Registrar Acesso  Informação Convite confirmado com sucesso! O convidado já pode acessar o toten! CONFIRMA  D Liberar       |
| Registrar Acesso  | 17:48  Registrar Acesso  Informação Convite confirmado com sucesso! C convidado já pode acessar o toten! CONFIRMA  CONFIRMA  Cance |

ossível informar os dados do ão via estacionamento. e clique em Continuar.

aso não tenha um veículo, ou trar essas informações, basta

5 📋 17:48

Registre se é um acesso de entrada ou de saída, ou, para liberar o acesso no ATS, clique em Liberar.

Essa segunda opção é para o caso de uma verificação dupla, na qual o visitante passará pela verificação do AR.Check e depois pela verificação do próprio ATS.

Termine o registro clicando em Confirmar.

Pronto! O acesso foi liberado!

accession

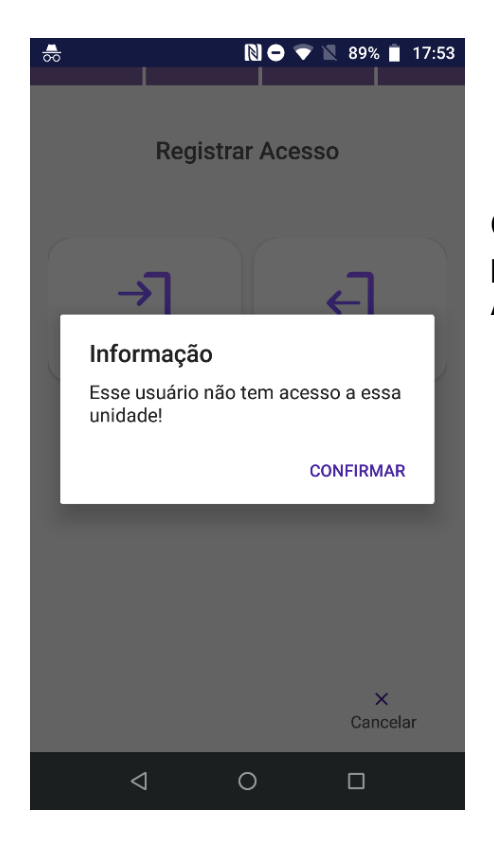

Caso o visitante não tenha sido convidado, ou não tenha permissão ou acesso liberado, essa tela será mostrada. Assim, o acesso não será liberado.

## 5. Menu Parceiros

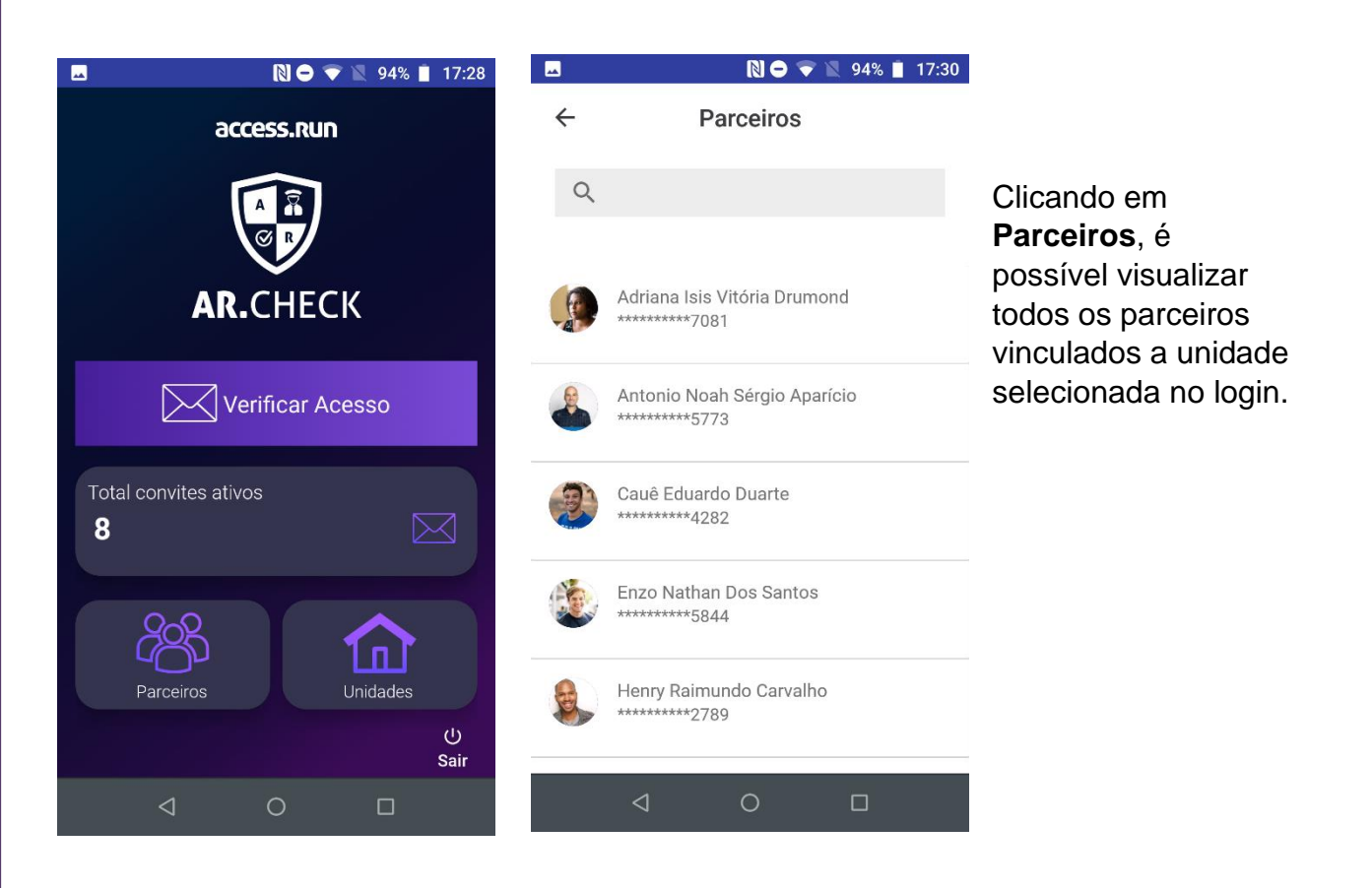

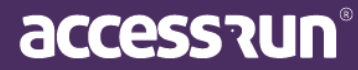

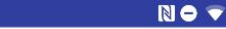

-

N 🗢 マ 🖹 94% 📋 17:30

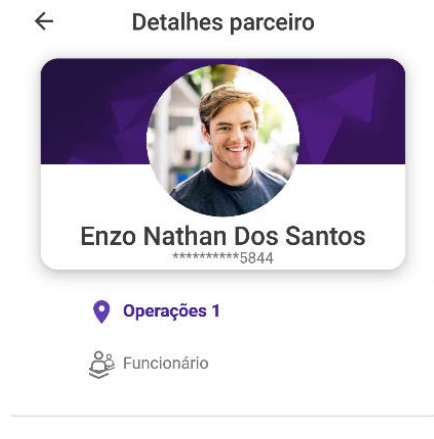

Ao clicar no Parceiro, visualize informações do parceiro e também o local que ele possui permissão.

Para liberar o acesso do parceiro, clique em **Registrar** Acesso.

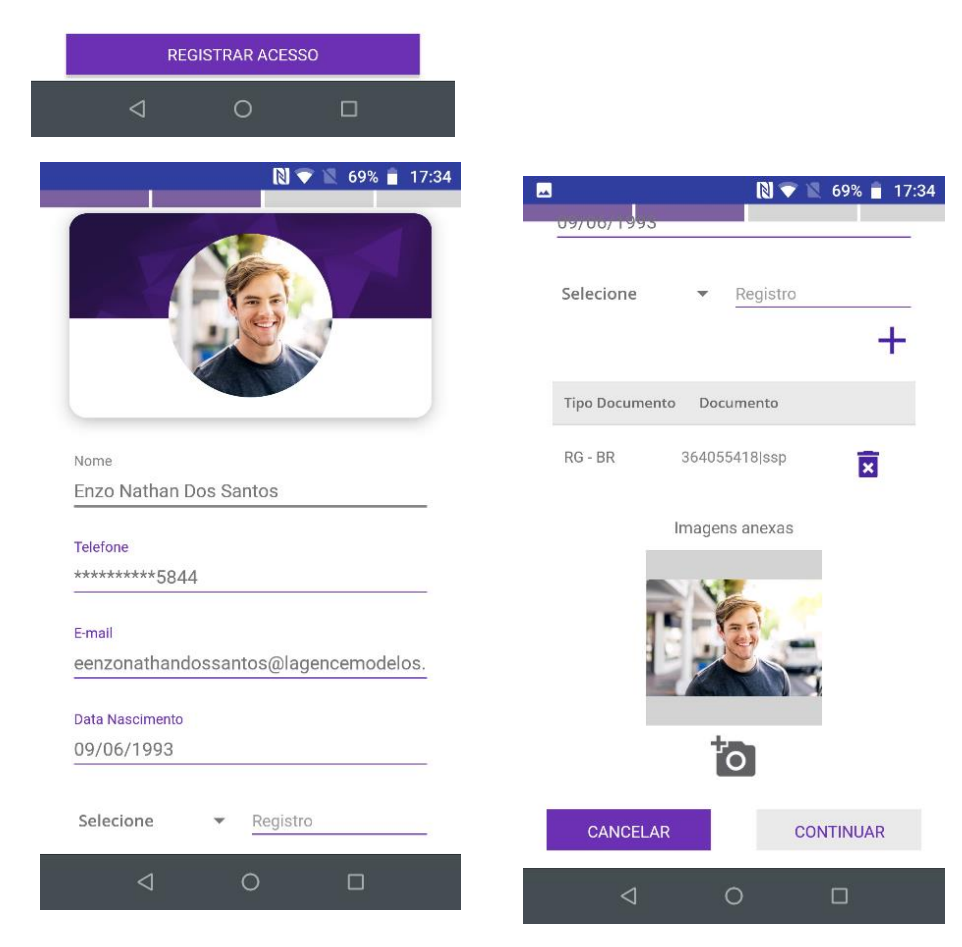

Visualize as informações do parceiro e, ao final da tela, clique em **Continuar.** 

Nessa tela, é possível atualizar dados, anexar imagens e registrar documentos.

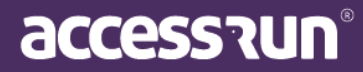

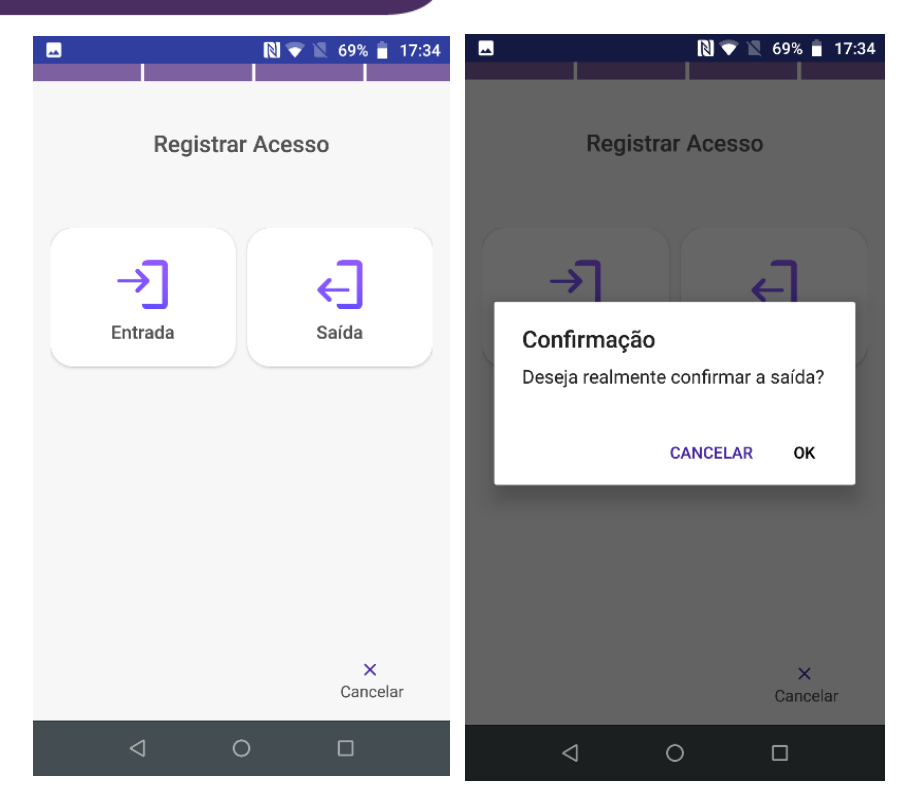

Registre se é um acesso de **entrada** ou de **saída**.

Confirme o registro clicando em **OK.** 

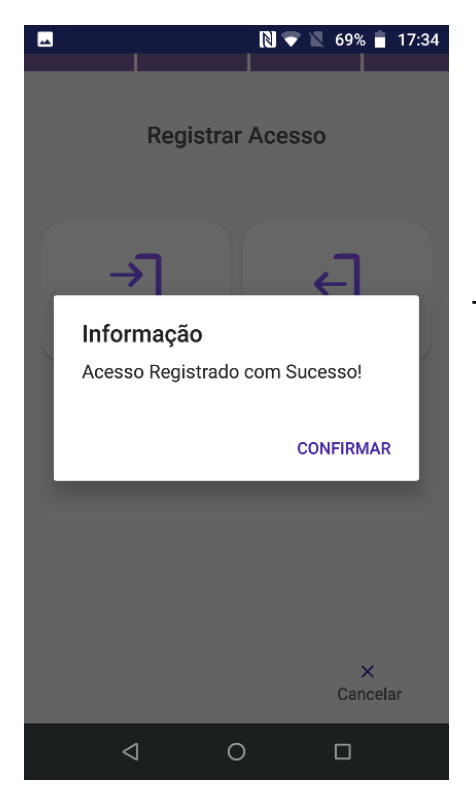

Termine o registro clicando em Confirmar.

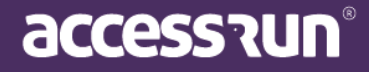

### 6. Menu Unidades

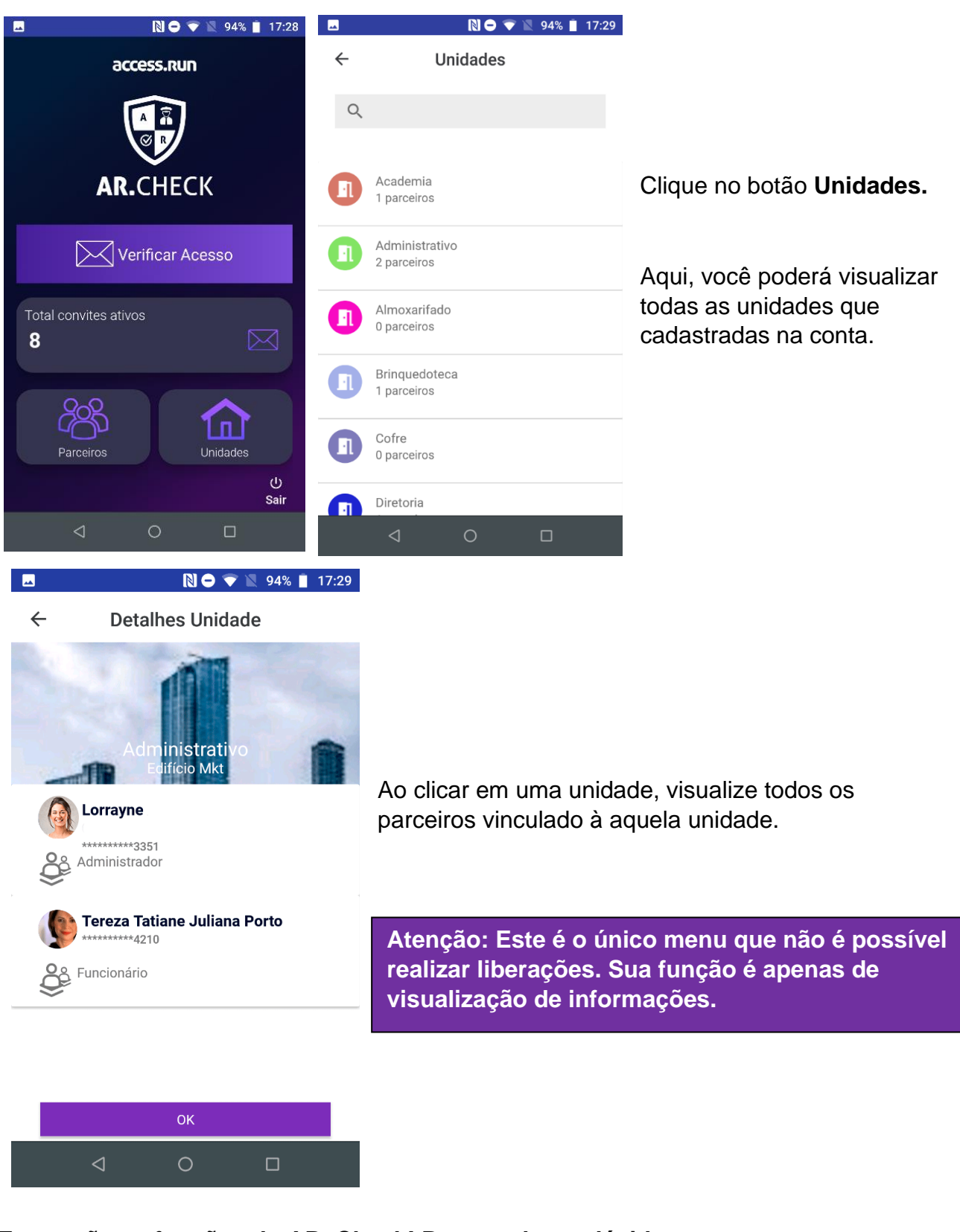

Essas são as funções do AR. Check! Para qualquer dúvida, entre em contato conosco através das nossas redes sociais ou pelo 0800 404 4413.

www.access.run

accessrun®